# Site de réservation en ligne Balle Jaune

## **Comment s'inscrire :**

Cliquez sur le lien <u>https://ballejaune.com/club/tsf2015</u>

Ensuite cliquez sur le bouton « Créer mon compte ».

| <ul> <li>③ Tennis Sport Fleurus 2015 × +</li> <li>← → C ■ ballejaune.com/club/tsf2015</li> </ul> |                                                                         |                                                                               |
|--------------------------------------------------------------------------------------------------|-------------------------------------------------------------------------|-------------------------------------------------------------------------------|
| 👖 Applications 👩 RSW Mail 😐 RSW - Jira 🚸 LearnC# 👂 Openclassroom Intr 🛞 C# tuto                  | rialspoint 🛛 DH.be - Toute l'actu                                       | 🔽 7SUR7.be Info, spor 💪 Google 🚦 Se connecter à votr 🧲 StackBlitz             |
| Tennis Sport Fleurus 2015                                                                        |                                                                         | Aide en ligne 🛛 🕴 Français +                                                  |
| Accueil 🛛 Photos (0) 🗞 Contact 🔗 Site                                                            | web                                                                     | le                                                                            |
|                                                                                                  |                                                                         |                                                                               |
| →] Connexion                                                                                     | Mot de passe oublié ?                                                   | Tennis Sport Fleurus                                                          |
| Identifiant *                                                                                    |                                                                         | • Cours particuliers                                                          |
|                                                                                                  |                                                                         | Jaime cette Page                                                              |
| Mot de passe *                                                                                   | 0                                                                       | Soyez le premier de vos amis à aimer ça.                                      |
|                                                                                                  | 0                                                                       | Tennis Sport Fleurus                                                          |
| Rester connecte(e)                                                                               | -) Se connecter                                                         | Le Tennis Sport Fleurus vous souhaite à                                       |
|                                                                                                  |                                                                         | tous une tres bonne année 2020!!                                              |
| الله Météo à Fleurus                                                                             | 0                                                                       | 🖆 4 📮 Commenter 🌧 Partager                                                    |
| ₩ 12°                                                                                            | √/ 12 km/h Est<br>O 0.00 mm/h                                           | Tennis Sport Fleurus                                                          |
| Ciel Dégagé<br>Coucher du soleil à 21:11                                                         | <ul> <li>1%</li> <li>Humidité 51%</li> <li>Pression 1025 hPa</li> </ul> | Souper de fin de salson 2019                                                  |
| Aujourd'hui - Ö- 18° 3° 🗹 11 km/h F                                                              | O 0.00 mm/h                                                             |                                                                               |
| Demain 21° 4° √ 5 km/h E                                                                         |                                                                         |                                                                               |
| Vendredi 22° 9° 47 km/n NF                                                                       | 0.00mm/h                                                                | Inscription en ligne                                                          |
| Samedi 22° 9° - 4 9 km/h NF                                                                      | 0 0.01 mm/h                                                             | Pas encore inscrit? Créez un compte dans notre club et réservez un terrain en |
|                                                                                                  |                                                                         | quelques clics!                                                               |
|                                                                                                  |                                                                         | Créer mon compte >                                                            |
|                                                                                                  |                                                                         |                                                                               |

Introduisez vos informations, cocher tout ce qui doit l'être et cliquez sur « Continuer »

|                | Monsieur Madame                                                                                                    |
|----------------|----------------------------------------------------------------------------------------------------|
| Nom *          |                                                                                                    |
| Prénom *       |                                                                                                    |
| F              |                                                                                                    |
| E-mail.*       | Votre mot de passe sera envoyé à cette adresse e-mail.                                                                                                    |
| Téléphone(s) * | Téléphone 1                                                                                                    |
|                | <ul> <li>J'ai lu et j'accepte les Conditions générales pour les utilisateurs C<sup>a</sup></li> <li>J'ai lu et j'accepte la Politique de confidentialité pour les utilisateurs C<sup>a</sup></li> </ul> |
|                | Cliquez dans la zone ci-dessous (protection anti-spam) :                                                                                                    |
|                |                                                                                                    |

A la page suivante, cliquez sur Abonnement par défaut si vous désirez vous êtes un membre du Club.

| Sélectio | Sélectionnez ci-dessous l'abonnement de votre choix : |             |  |  |  |
|----------|-------------------------------------------------------|-------------|--|--|--|
| ۲        | Abonnement par défaut                                 |             |  |  |  |
| 0        | Abonnement visiteur                                   |             |  |  |  |
|          | ← Retour                                              | Continuer → |  |  |  |

## Vérifiez vos informations et confirmez

# Inscription en ligne

Vérifiez vos coordonnées avant de confirmer votre inscription :

| Mr<br>S                                                                 |                             |
|-------------------------------------------------------------------------|-----------------------------|
| Votre abonnement :<br>Abonnement par défaut<br>Montant à payer : 0,00 € | t                           |
| ← Retour                                                                | Confirmer mon inscription → |

| Inscription en ligne                                                                                                    |
|----------------------------------------------------------------------------------------------------|
| Un lien de confirmation vous a été envoyé                                                                                                    |
| Pour confirmer votre demande d'inscription, ouvrez le mail que nous venons de vous<br>envoyer à l'adresse <b>de la constant de la constant de la c</b> |
| ☑ Je n'ai pas reçu de mail, renvoyez-le moi!                                                                                                    |
| × Annuler mon inscription                                                                                                    |

### Vérifiez votre boite mail et confirmez dans l'e-mail reçu

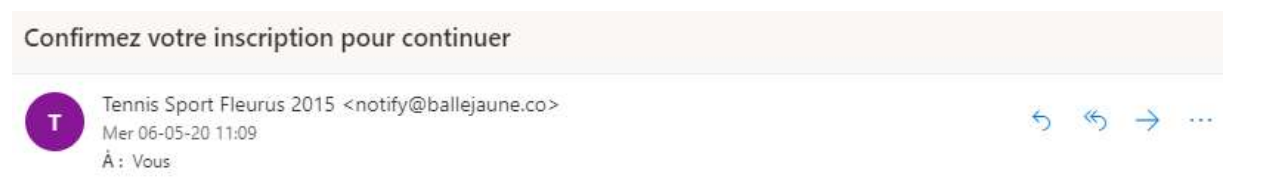

Bonjour,

Vous venez d'effectuer une demande d'inscription dans notre club (Tennis Sport Fleurus 2015) et nous vous en remercions. Si vous n'êtes pas à l'origine de cette inscription, vous pouvez ignorer cet e-mail ou nous contacter pour le signaler.

Pour confirmer votre demande d'inscription, veuillez cliquer sur le bouton ci-dessous. Votre inscription sera soumise à validation par un responsable du club.

| Coordonn  | ées            |   |
|-----------|----------------|---|
|           | @hotmail.com   | n |
| Téléphone | (s)            |   |
|           |                |   |
| Abonnem   | ent sélectionn | é |
| Abonnem   | ent par défaut |   |
|           |                |   |
|           |                |   |

| O Inscription en cours de validation                                                                                                    |
|----------------------------------------------------------------------------------------------------|
| Votre inscription est désormais soumise à validation par un responsable du club. Dès votre<br>inscription validée, vous recevrez vos identifiants de connexion par e-mail à l'adresse |
| Retour à l'accueil                                                                                                    |
|                                                                                                    |

Après ceci, un administrateur du site validera votre inscription après vérification de votre paiement.

#### Un e-mail confirmera votre inscription.

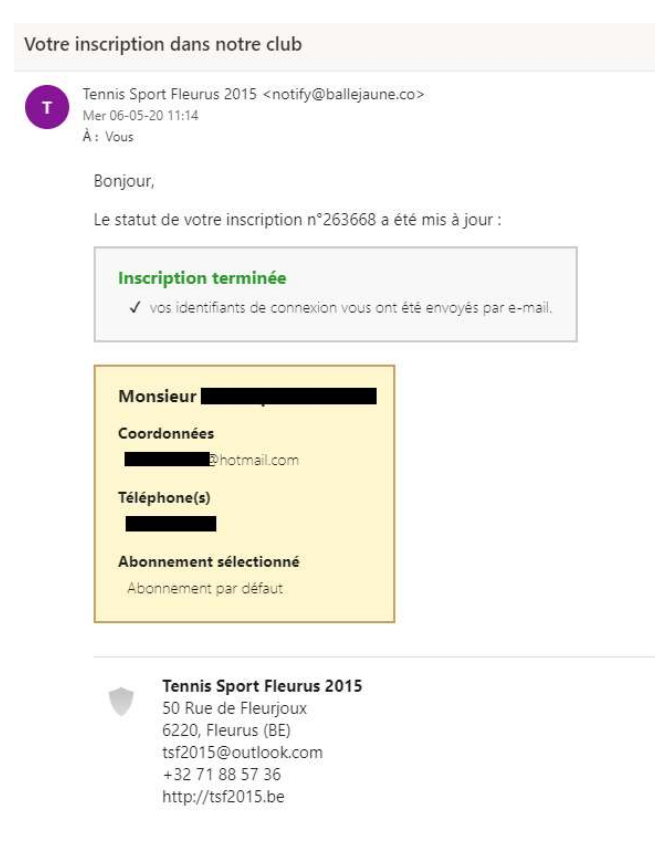

Et un autre vous communiquera vos identifiant et mot de passe, que vous pourrez modifier lors de votre connexion.

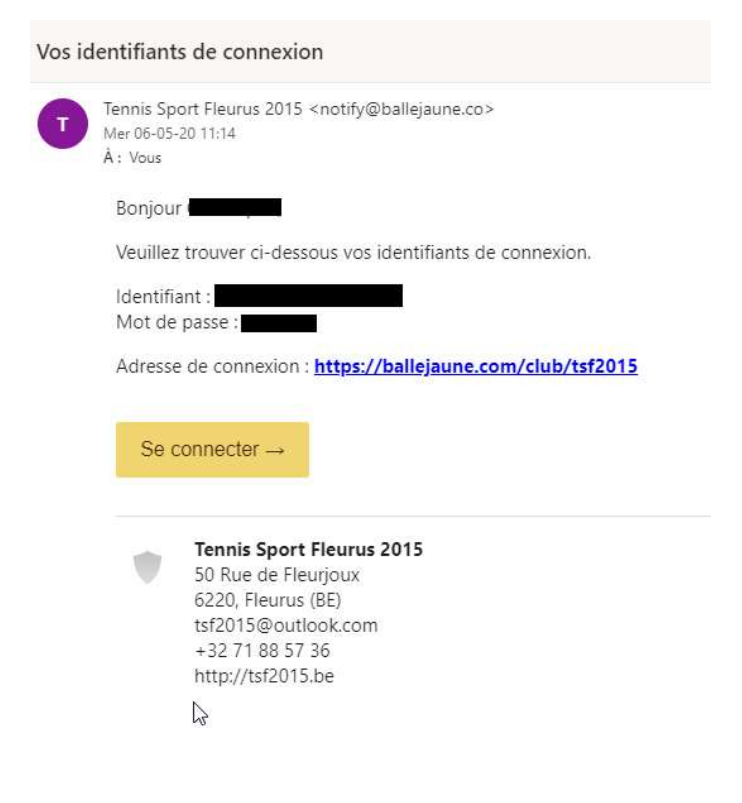

# Comment accéder à votre « Espace membre »

| l em                               | nis Sport Fle             | urus 2015 |                       |                           |
|------------------------------------|---------------------------|-----------|-----------------------|---------------------------|
| Accueil                            | Photos (0)                | 🗞 Contact | 🔗 Site web            | $\equiv$ Tennis Sport F   |
|                                    |                           |           |                       | 1                         |
|                                    |                           | ALL SA    |                       |                           |
|                                    |                           |           |                       | Acres 1                   |
|                                    | and the providence of the |           | and the second second |                           |
| Carlos State                       |                           |           |                       |                           |
|                                    |                           |           |                       |                           |
| -→] Con                            | nexion                    |           |                       | Mot de passe oublié ?     |
| → Con                              | nnexion                   |           |                       | Mot de passe oublié ?     |
| → Con                              | nexion<br>*               |           |                       | Mot de passe oublié ?     |
| → Con<br>Identifiant<br>Mot de pas | nnexion<br>*<br>sse *     |           |                       | Mot de passe oublié ?     |
| → Con<br>Identifiant<br>Mot de pas | nnexion<br>*<br>sse *     |           |                       | Mot de passe oublié ?     |
| → Con<br>Identifiant<br>Mot de pas | nnexion<br>*<br>sse *     |           |                       | Mot de passe oublié ?<br> |

Introduisez votre identifiant et mot de passe... Cliquez sur « Se connecter »

Après connexion sur le site, vous pouvez accéder au menu suivant

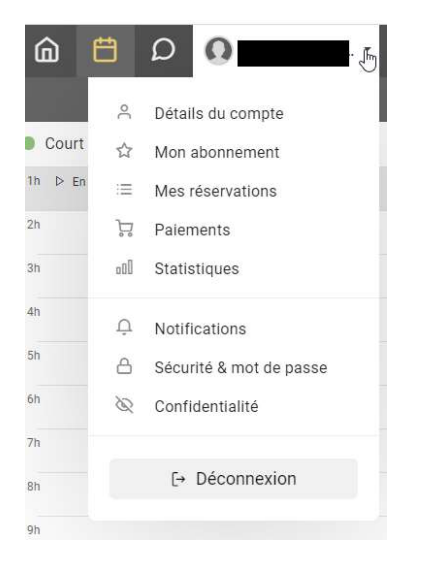

Dans « Détails du compte », vous pouvez mettre à jour vos informations personnelles.

| ₩ =                       |
|---------------------------|
| A Détails du compte       |
| ☆ Mon abonnement          |
| Mes réservations          |
| 🛱 Paiements               |
| sol Statistiques          |
| Q Notifications           |
| A Sécurité & mot de passe |
| 🗞 Confidentialité         |
| f. Discourse              |
| L→ Deconnexion            |
|                           |
|                           |
|                           |
|                           |
|                           |
|                           |
|                           |

## Vous pouvez modifier votre « Identifiant » et votre « Mot de passe »

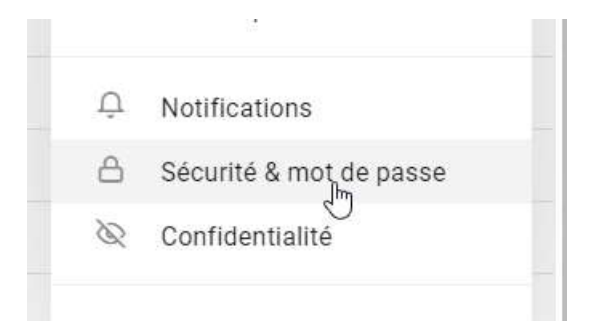

# Sécurité & mot de passe

# Identifiant de connexion Modifier Vous pouvez modifier et personnaliser votre identifiant de connexion (login). Modifier Mot de passe Modifier régulièrement votre mot de passe.

## Spécifiez votre nouvel « Identifiant » et mettez votre mot de passe

|        | · · · · · · · · · · · · · · · · · · · |               |   | 0.3 |
|--------|---------------------------------------|---------------|---|-----|
| Identi | fiant de connexion                    |               |   |     |
|        |                                       |               |   |     |
| Mot d  | e passe actuel                        |               |   |     |
|        |                                       |               | ۲ |     |
|        |                                       |               |   |     |
|        | Annuler                               | @ Enregistrer |   |     |

Modifiez votre « Mot de passe » si vous le désirez.

| ₽ Mot de passe |              |   |   | × |
|----------------|--------------|---|---|---|
| Mot de p       | asse actuel  |   |   |   |
|                |              |   | 0 |   |
| Nouveau        | mot de passe |   |   |   |
|                |              | _ | ۲ |   |
| Fort           |              |   |   |   |
|                |              |   |   |   |
|                | Annuler      |   |   | c |
|                |              |   |   |   |

## **Comment réserver**

# Cliquez sur « Réservations »

| 🖲 Tenn  | is Sport Fleu | rus 2015  |                   |  | â Ö        | D |
|---------|---------------|-----------|-------------------|--|------------|---|
| Accueil | 🖾 Photos (0)  | 🗞 Contact | <i>∂</i> Site web |  | Réservatio | n |
|         |               | A.        |                   |  |            |   |

# Sélectionnez le terrain, le jour et l'heure

| Tennis Sport Fleurus 2015 |           |  |  |  |
|---------------------------|-----------|--|--|--|
| < > Demain - Jeu 7 mai 2  | 020 🗸     |  |  |  |
| Court n°1                 | Court n°2 |  |  |  |
| 07h                       | 07h       |  |  |  |
| 08h + Réserver 💢          | 08h       |  |  |  |
| 09h                       | 09h       |  |  |  |
| 10h                       | 10h       |  |  |  |

## Sélectionnez votre partenaire et validez

| Tennis Sport Fleurus                                                                                                    | 2015                       |                                                                                                    |                                               |              |
|----------------------------------------------------------------------------------------------------|----------------------------|----------------------------------------------------------------------------------------------------|-----------------------------------------------|--------------|
| ÷                                                                                                    |                            | 은 Avec un partenaire                                                                                                    | A∗ Sans partenaire                            | A⁺ Invité(s) |
| <ul> <li>Court n°1</li> <li>Jeudi 7, mai 2020</li> <li>de 08:00 à 09:00</li> <li>Imprimer un justificatif</li> <li>Prévisions pour ce créneau</li> <li>-&gt;</li></ul> | ≪ 5 km/h SE<br>O 0.00 mm/h | Q       Rechercher         A       B       C       D       E         Image: Constraint of the second second seco | F       G       H       J       K         nin | LMN          |

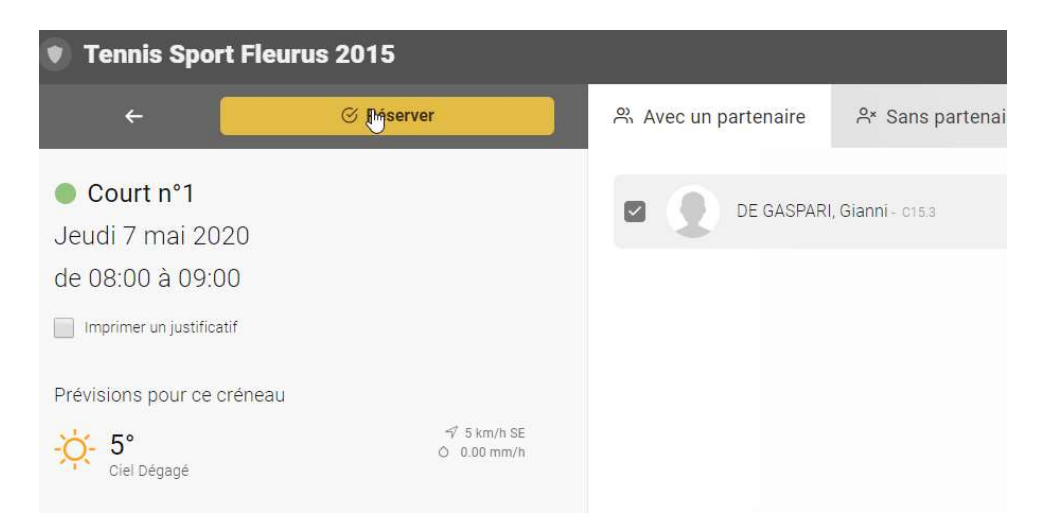

### Vous pouvez voir que la réservation a été faite

| Tennis Sport Fleurus 2015 |                       |                            |   |  |
|---------------------------|-----------------------|----------------------------|---|--|
| <                         | >                     | Demain - Jeu 7 mai 2020 👻  |   |  |
| Co                        | ourt n°1              |                            | 1 |  |
| 07h                       |                       |                            | C |  |
| 08h                       | 은 THIRION<br>은 DE GAS | I Christoph<br>PARI Gianni | C |  |
| 09h                       |                       |                            | C |  |
| 10h                       |                       |                            | 1 |  |

Si vous cliquez dessus, vous voyez les détails de la réservation. Vous pouvez aussi voir toutes vos réservations sous « Mes réservations »

| Tennis Sport Fleurus 2015                                     |                                   |          | Ŵ               | Ë              | Ω     | ŝ         |     |          |       |
|---------------------------------------------------------------|-----------------------------------|----------|-----------------|----------------|-------|-----------|-----|----------|-------|
| =                                                             | Mes réservations                  |          |                 | ⊥ Exporter (1) | ⊕ Mon | calendrie | r C | 12 derr  | niers |
| <ul> <li>Détails du compte</li> <li>Mon abonnement</li> </ul> | Aujourd'hui - Mercredi 6 mai 2020 |          |                 |                |       |           |     |          |       |
| .≡ Mes réservations                                           | Utilisateur / Libellé             | Planning | Date du créneau |                | Sta   | tut       |     | Date d'a | ajout |

 ▼
 Image: Annuler cette réservation

 ●
 Court n°1

 7 mai 2020
 0 08:00 - 09:00

 ●
 Arnenter

 ●
 THIRION Christophe

 ●
 Date de création

 B
 Court n°1

 7 mai 2020
 0 08:00 - 09:00

 ●
 THIRION Christophe

 ●
 Date de création

 Responsable
 60 minutes

 60 minutes
 6 mai 2020 11:26:24

 Christophe Thirion
 Vous pouvez annuler cette réservation jusqu'à la dernière minute.

Vous pouvez éventuellement annuler une réservation.

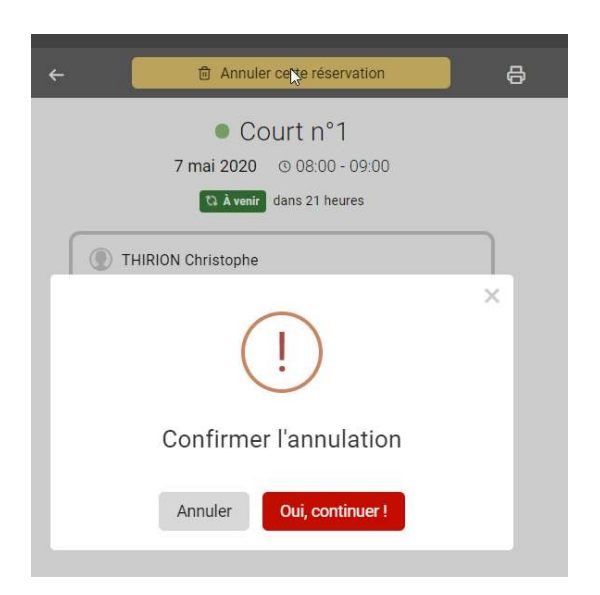

Si vous avez des questions, n'hésitez pas à nous envoyer un e-mail soit à l'adresse <u>tsf2015@outlook.com</u> ou via le menu

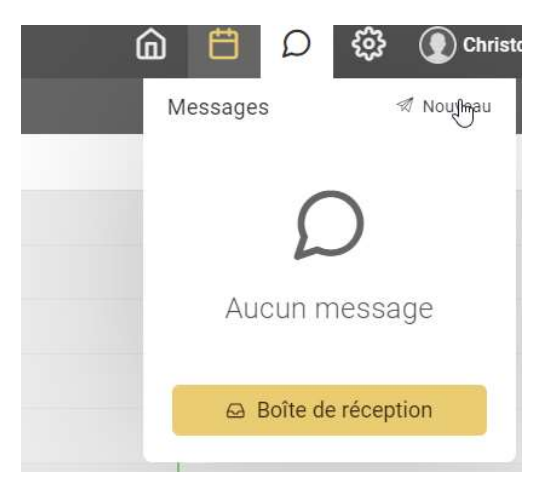

Bonne saison tennistique au Tennis Sport Fleurus

Le Comité